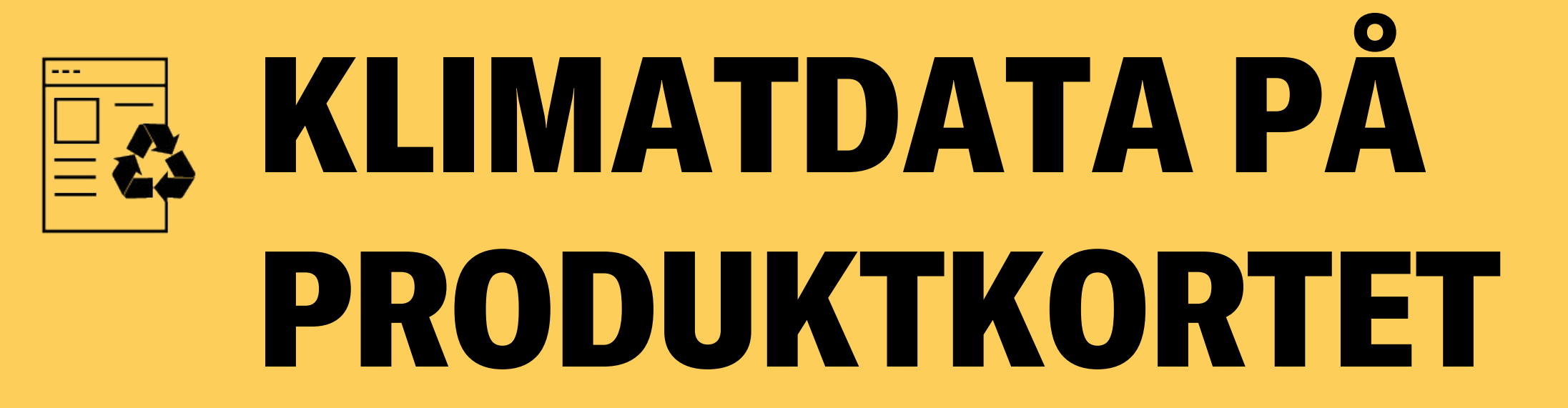

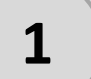

## Gå till www.beijerbygg.se

|                                                |                        |           | Q Vad söker du efter? |                        | Sök              |                  | PRIVAT   <b>FÖRETAG</b> |           |
|------------------------------------------------|------------------------|-----------|-----------------------|------------------------|------------------|------------------|-------------------------|-----------|
| Produkter                                      | Specialistcenter       | Kundklubb | Mängda & kalkylera    | Tjänster & Erbjudanden | Bli företagskund | Våra byggvaruhus |                         | Logga in  |
| ft Valt byggva                                 | aruhus Häggvik (19162) | •         |                       |                        |                  | () Öppettider    | Hitta hit               | 😡 Kontakt |
| Utförsäljning   Upp till 70% rabatt - Köp här! |                        |           |                       |                        |                  |                  |                         |           |
| <image/>                                       |                        |           |                       |                        |                  |                  |                         |           |
|                                                |                        | -         |                       | by B                   | EIJER            | NVH              | FTER                    |           |

För att titta på klimatdata direkt på produktkortet, behöver du inte logga in.

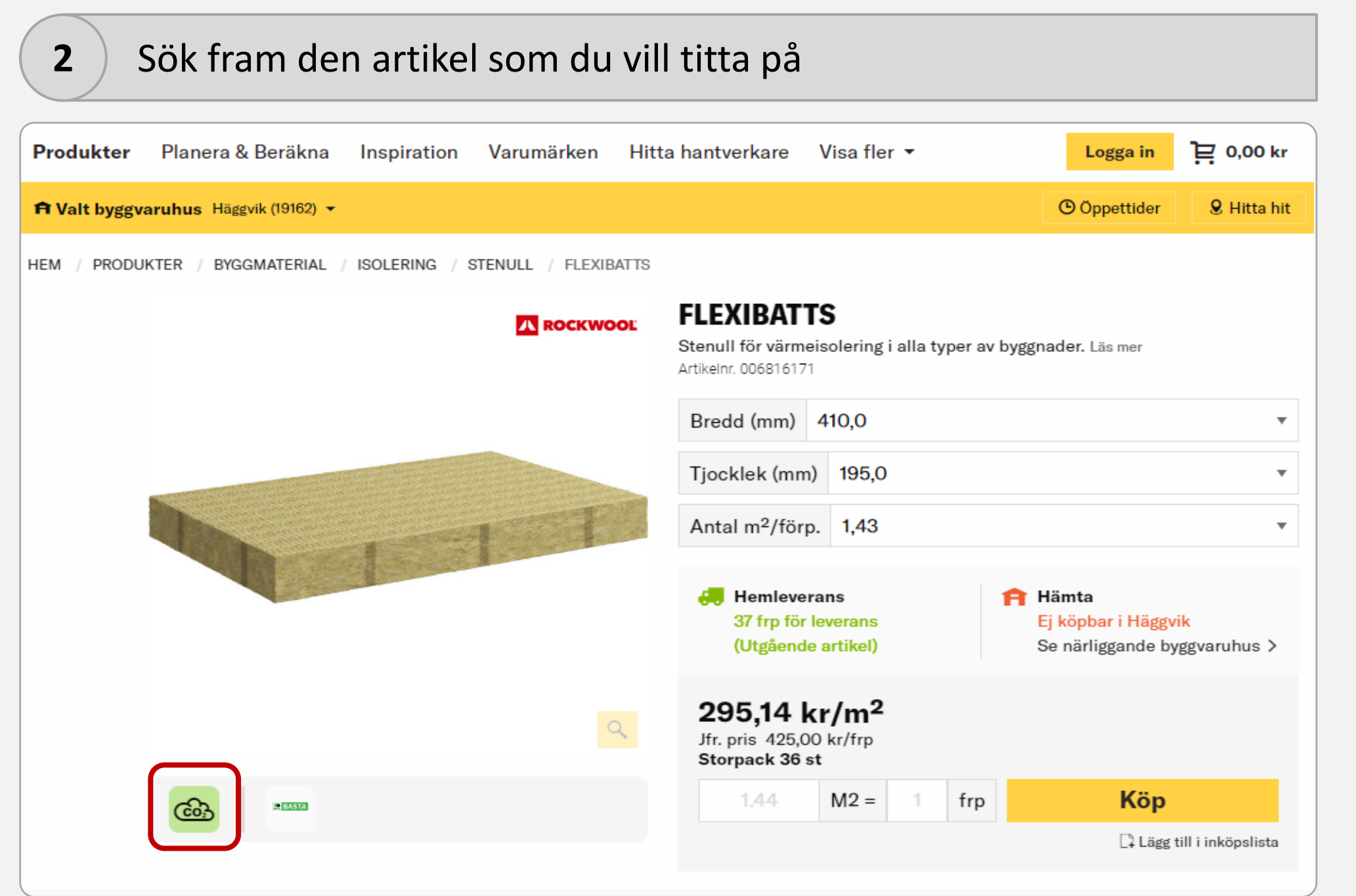

När du har sökt fram artikeln du är intresserad av tittar du under bilden. Om det finns en liten CO<sub>2</sub>-ikon där, betyder det att vi har klimatdata på produkten.

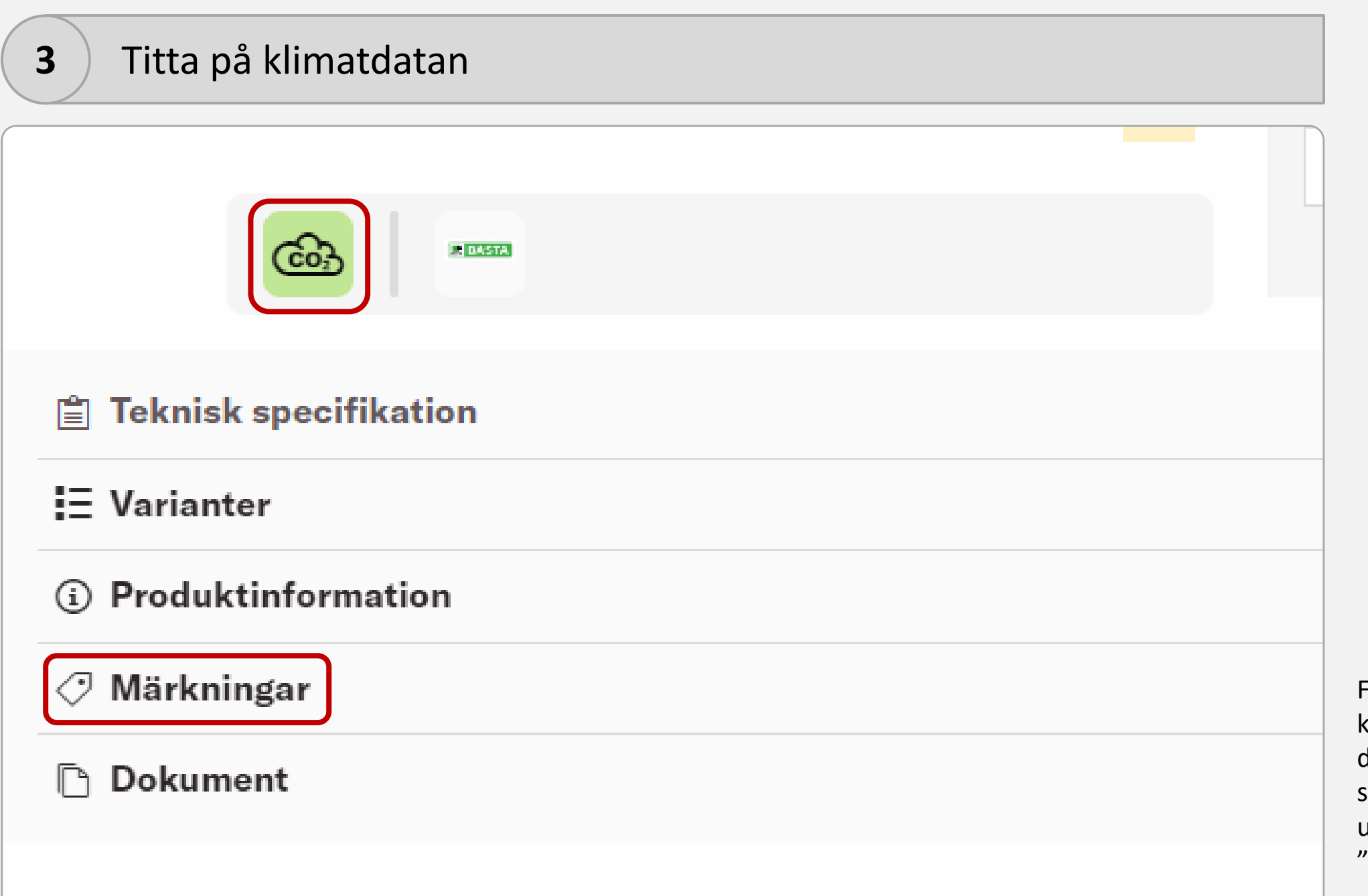

För att sedan titta på klimatdatan klickar du på CO<sub>2</sub>-ikonen eller scrollar ner till underrubriken "Märkningar".

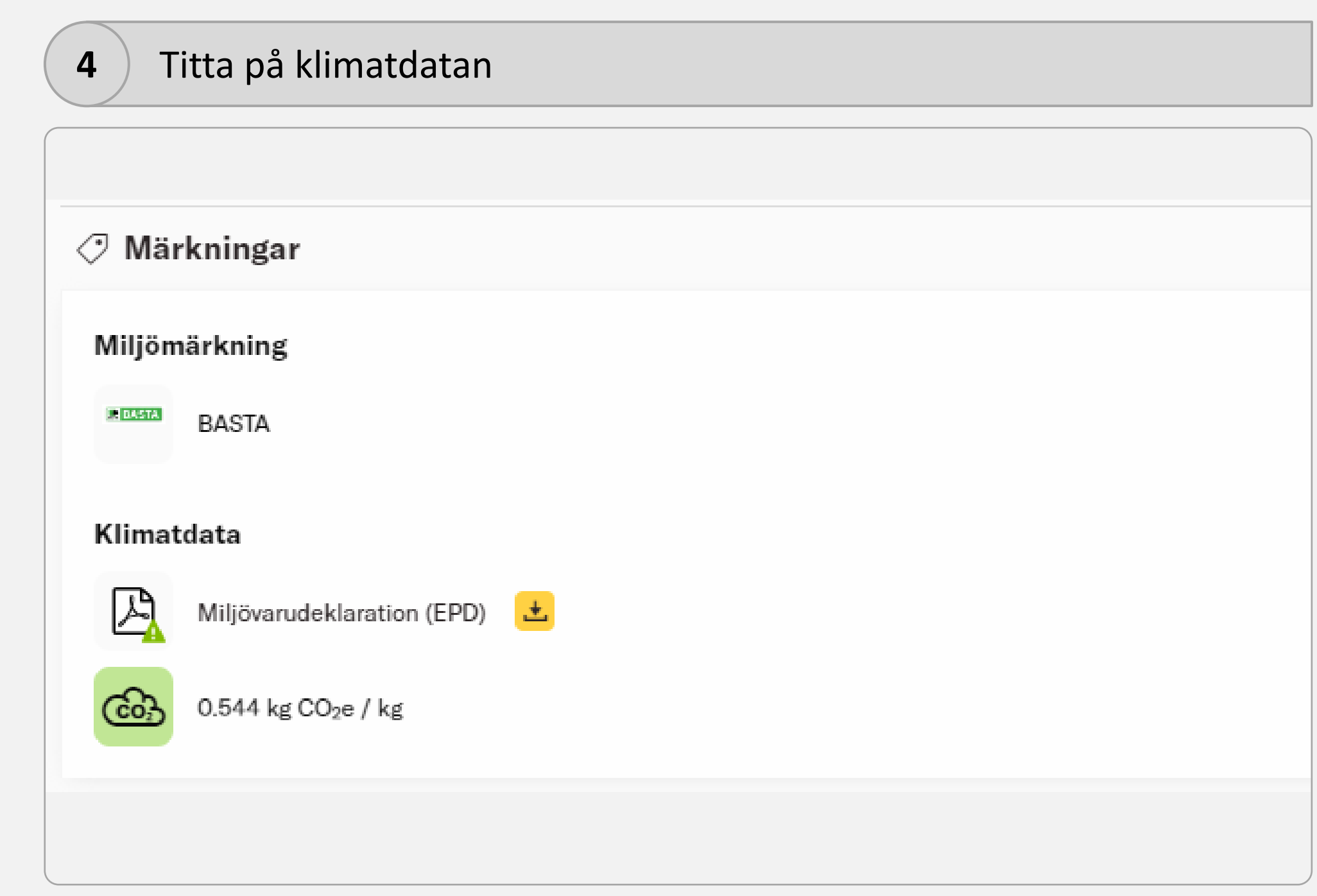

Då kan du sedan se klimatdatan för produkten uträknat till CO<sub>2</sub>e/kg.

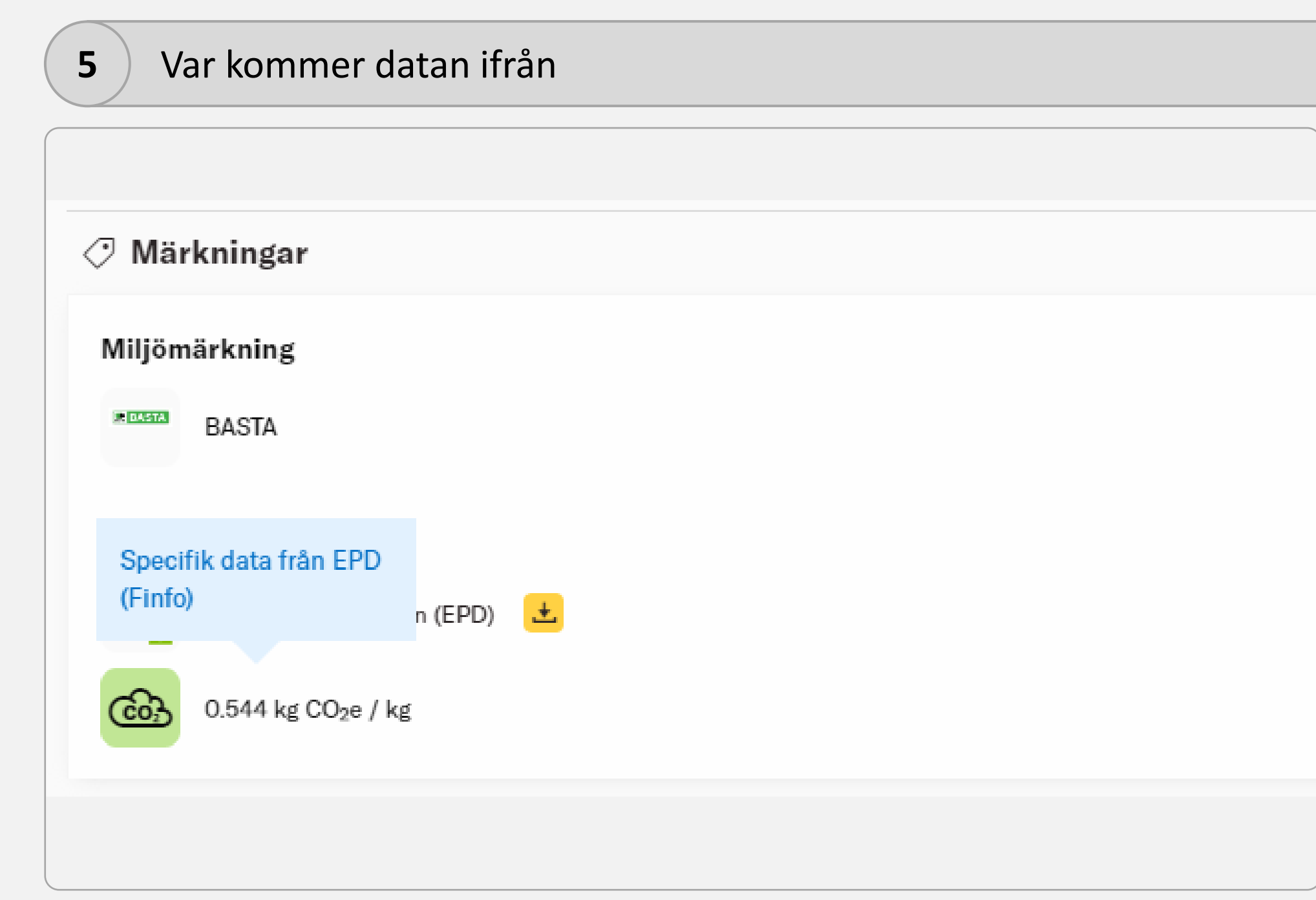

Om du håller muspekaren över klimatdatan så från du upp en pop-up ruta där det står både vart datan hämtas ifrån samt också att den är specifik (dvs hämtad från en EPD).